初めてzoomを利用する際にプログラムをインストールする必要があります。(1~2分程度)
参加者のビデオはオフにしていただいて構いません。
発言されない時はミュートにしてください。
会議参加中は多くの通信が発生するため、Wifi環境での参加をお勧めします。
名前欄は、第何期+氏名(O期 ラグビー太郎)で登録下さい。名前はログイン後でも変更できます。
ビデオ通話は40分制限があります。切断された場合は、再度、ログインをお願いします。

| ~パソコンの場合~                                             | ~スマホの場合~                                                  |
|-------------------------------------------------------|-----------------------------------------------------------|
| 1) https://zoom.us/join にアクセスする。                      | 1) https://zoom.us/join にアクセスする。                          |
| 2) 指定されたミーティングIDを入力し「参加」を<br>クリックする。                  | 2) 「ミーティングに参加する」をタップする。                                   |
| 3) 指定されたミーティングパスワードと自分の名前<br>(第何期+氏名) を入力し「ミーティングに参加」 | 3) 指定されたミーティングIDと自分の名前(第何期+氏<br>名)を入力し「ミーティングに参加」をクリックする。 |
| をクリックする。                                              | 4) 指定されたパスワードを入力し「OK」をクリックする。                             |
| 4) ミーティングに参加できます。                                     | 5) ミーティングに参加できます。                                         |